# Maya Interface

Maya 2013

## **Modeling Windows**

- When Maya opens,
  - you see one window a perspective window
- With you cursor in that window,
  - hit the space bar
- This now displays Maya's default window arrangement:
  - three orthographic windows (i.e., no perspective)
  - one perspective window
- To resize a window,
  - click & drag edge of window
- To make a window full-screen
  - place cursor over window
  - hit space bar, quickly
    - This is a toggle on/off
- To move around in a window,
  - Alt + middle-mouse = track
    - = left/right or up/down
  - **TIP**: on a Macintosh
    - Use the Apple key instead of the Alt key
  - Alt + right-mouse = dolly
    - = in/out
  - Alt + left-mouse = orbit/tumble
    - Rotates camera about center of interest
    - Works in the Perspective windows only
- There are a number of pre-defined window layouts
  - In any of the windows,
    - >Panels >Layouts

• >Panels >Saved Layouts

# **Pull-Down Menus**

- At far top of screen,
  - there's a list of words
    - File, Edit, Modify, Create,....
- Left-mouse click on a menu word
  - to open its pull-down menu
- If there's a square after the word, it will open an Options window
  - For example,
    - >File >Save Scene As []

# **Main Modules**

- Maya is divided into several main modules
  - In far upper left of screen,
    - in the little white window box
      - Animation
      - Polygons
      - Surfaces
      - Dynamics
      - Rendering
      - ....
- shortcuts to these modules are:
  - F2, F3, F4, F5, F6

## **Hotbox Menus**

- This is a floating menu,
  - which follows the position of your cursor,
    - to make your interaction faster
- Hotbox menus have exactly the same content as the pull-down menus
- To activate the Hotbox menu,
  - hold spacebar down for a moment
    - (WARNING: a *quick* space bar hit maximizes the window)
  - Once the Hotbox is open,
    - move cursor to menu item,
      - and click to select

- Contents of Hotbox menus can be modified by user
  - Open hotbox
  - Within Hotbox
    - >Hotbox Controls >Show Modeling >Animation Only

• etc

#### **On-Line Help**

- Maya's Help files are very complete and very useful
- >Help >Maya Help
- Shortcut key for Help is F1

## **Coordinate Systems**

- By default, there is a small coordinate system icon
  - in the lower left of each window
  - Tumble in the Persp window to see it clearly
  - If you don't see it, use
    - >Windows >Settings/Preferences >Preferences

• >Display

```
• >View
```

- Axes > View Axis
- Maya uses a right-handed coordinate system
- When you click on a window,
  - an icon appears in the upper right of that window
  - This tells you which view the window is displaying
  - You can click on this icon to change the view